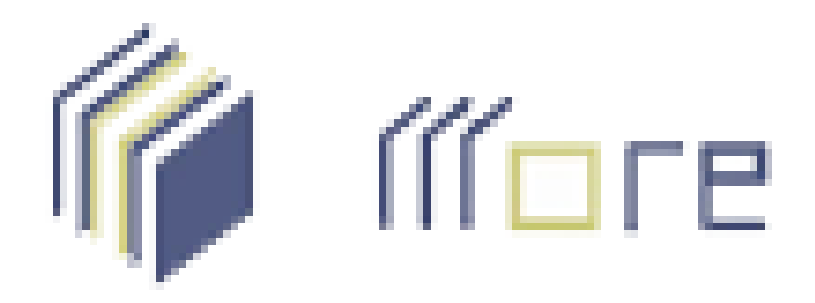

## MECANISMO ONLINE PARA REFERÊNCIA

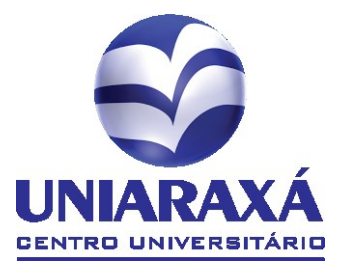

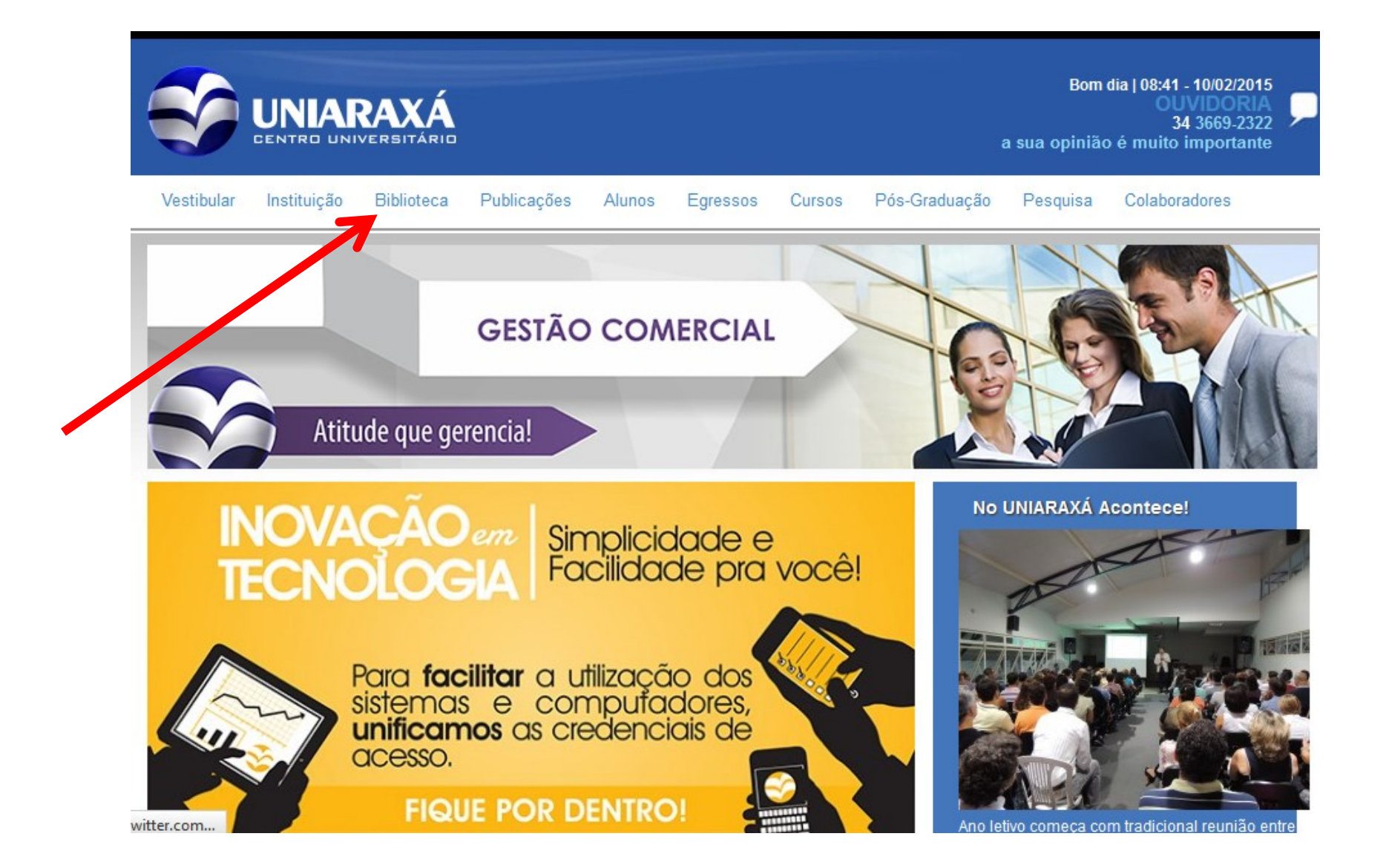

No site do UNIARAXÁ, localize a pagina da Biblioteca

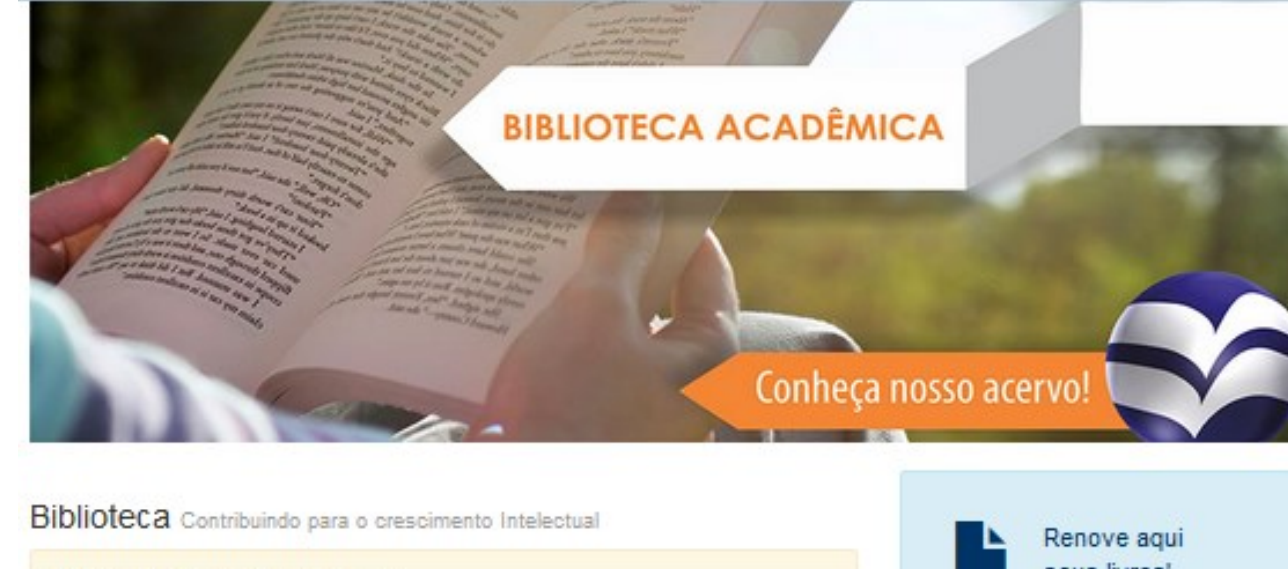

Na pagina da Biblioteca, clique em "MORE – Mecanismo Online para Referências".

| Biblioteca Contribuindo pa<br>Informações sobre a bibl                                                                                                    | Renove aqui<br>seus livros!                    |                            |                                                                                                    |  |
|----------------------------------------------------------------------------------------------------|------------------------------------------------|----------------------------|----------------------------------------------------------------------------------------------------|--|
| Acervos     Espaço Físico     Serrer do porce o Literativo                                                                                                    | de la                                          |                            | Clique aqui para Renovar                                                                                                    |  |
| <ul> <li>Pormas de acesso e Utilizaç</li> <li>Informações</li> <li>Normas de utilização do gua</li> <li>Política de Atualização do A</li> <li>Regulamento dos Serviços</li> <li>Serviço de Comutação Biblic</li> </ul> | ao<br>arda-volumes<br>servo<br>gráfica – COMUT |                            | <b>Q</b> Faça pesquisa<br>em nosso<br>Acervo!                                                                                      |  |
| <ul> <li>Tutorial - Solicitação de Livr</li> <li>Ficha de solicitação de Bibli</li> </ul>                                                                                                    | os Online<br>ografias                          |                            | Clique aqui para Pesquisar                                                                                                    |  |
| 11.1                                                                                                    |                                                |                            | Acervos Online                                                                                                    |  |
| Mecanismo Ouline para Referências                                                                                                    | Portal de períodicos                           | Biblioteca Virtual Pearson | Bibliotecas Digitals     Biblioteca Virtual em Saúde     E-BOOKS: Livros Digitals     Normas Técnicas - ABNT     Periódicos ONLINE |  |
| Normas Terminas - ARNT                                                                                                    | FIRCO - Periodicos ONLINE                      |                            | ScIELO LIvros                                                                                                    |  |

Na Pagina do MORE, o usuário pode criar referências conforme a imagem

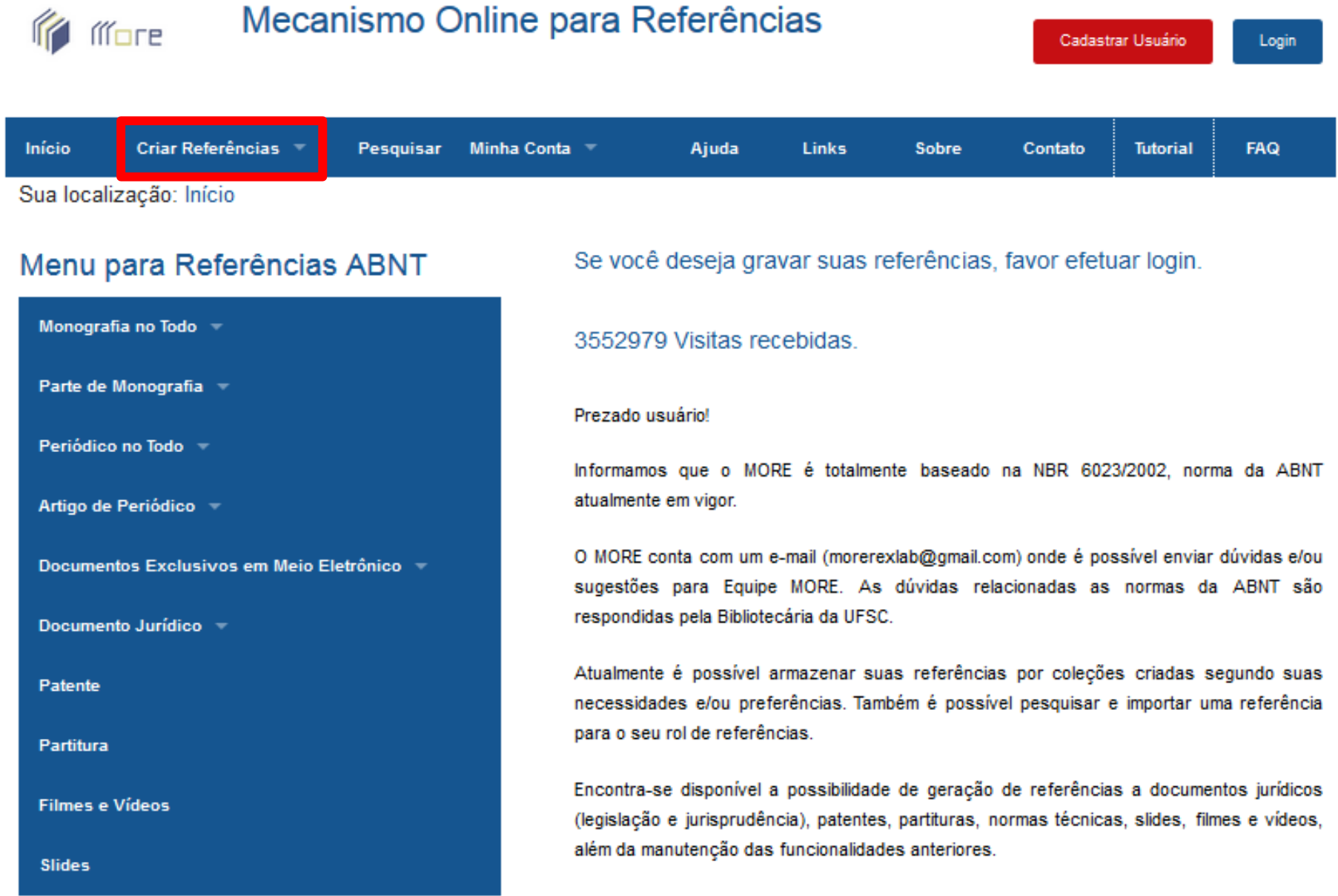

Na aba de "Criar Referências" o usuário deve escolher qual o tipo da referência que será gerada

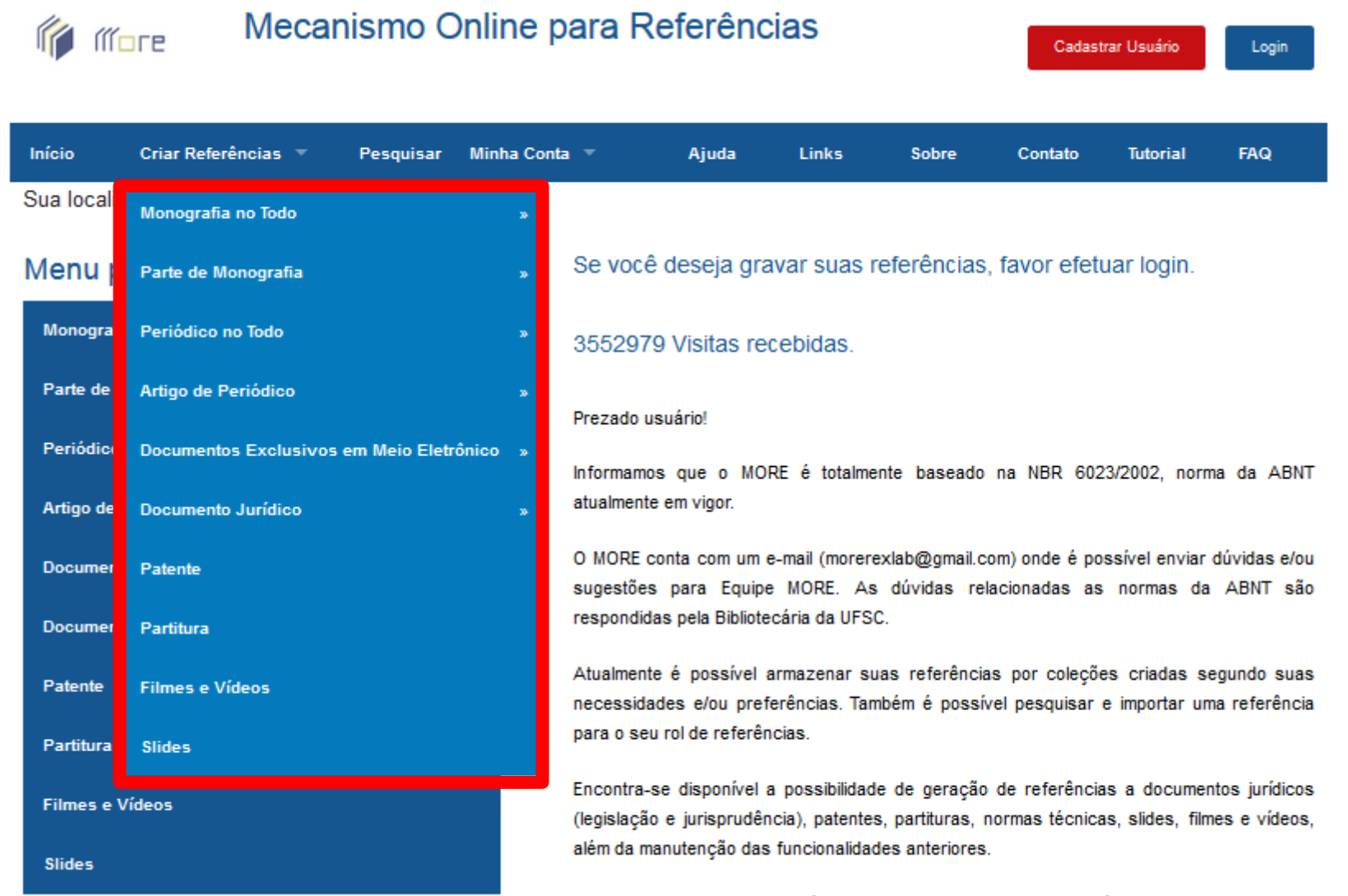

Caso deseje adicionar a referência do MORE ao seu trabalho acadêmico basta inserir: MORE:

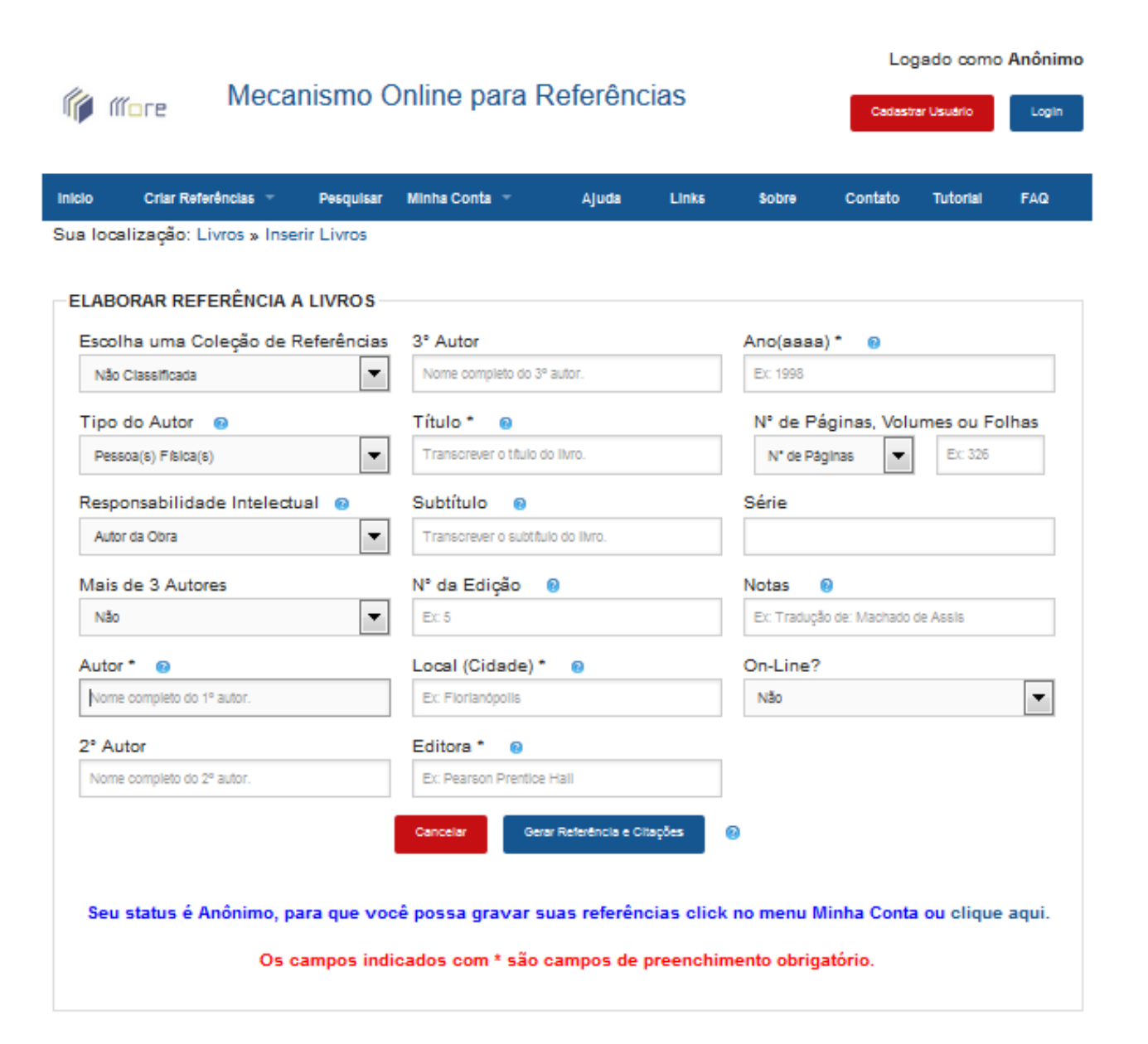

Após escolher o tipo da referência, aparecerá um formulário de preenchimento de dados.

| Criar Referências 👻 Pesquisar        | Minha Conta 🤟 Ajuda Links         | Sobre Contato Tutorial FAG        |  |  |  |
|--------------------------------------|-----------------------------------|-----------------------------------|--|--|--|
| localização: Livros » Inserir Livros |                                   |                                   |  |  |  |
| ABORAR REFERÊNCIA A LIVROS-          |                                   |                                   |  |  |  |
| scolha uma Coleção de Referências    | 3° Autor                          | Ano(aaaa)* 🔞                      |  |  |  |
| Não Classificada                     | Ex: 1998                          |                                   |  |  |  |
| ipo do Autor 👩                       | Título * 🔞                        | N° de Páginas, Volumes ou Folha:  |  |  |  |
| Pessoa(s) Física(s)                  | Transcrever o título do livro.    | N° de Páginas 💌 Ex: 326           |  |  |  |
| esponsabilidade Intelectual 👩        | Subtítulo 👩                       | Série                             |  |  |  |
| Autor da Obra                        | Transcrever o subtítulo do livro. |                                   |  |  |  |
| lais de 3 Autores                    | N° da Edição 🔞                    | Notas 🔞                           |  |  |  |
| Não                                  | Ex: 5                             | Ex: Tradução de: Machado de Assis |  |  |  |
| utor * 💿                             | Local (Cidade) * 🔞                | On-Line?                          |  |  |  |
| Nome completo do 1º autor.           | Ex Florianópolis                  | Não                               |  |  |  |
| ° Autor                              | Editora * 🔞                       |                                   |  |  |  |
| Nome completo do 2º autor.           | Ex: Pearson Prentice Hall         |                                   |  |  |  |
|                                      |                                   | -                                 |  |  |  |

Siga as indicações ou os exemplos constantes dentro de cada campo.

Os campos marcados com "\*" (asterisco) são de preenchimento obrigatório.

| *                          |
|----------------------------|
| Autor 🛛 💿                  |
| Nome completo do 1º autor. |

| Criar Referências — Pesquis                 | ar Minha Conta ⊤ Ajuda            | Links Sobre Contato Tutorial FAQ  |
|---------------------------------------------|-----------------------------------|-----------------------------------|
| calizaçao: Livros » Inserir Livros          |                                   |                                   |
| ABORAR REFERÊNCIA A LIVROS                  | ;                                 |                                   |
| scolha uma Coleção de Referência            | as 3° Autor                       | Ano(aaaa)* 😡                      |
| Não Classificada Nome completo do 3º autor. |                                   | Ex: 1998                          |
| Tipo do Autor 💿                             | do Autor 💿 Título * 🔞             |                                   |
| Pessoa(6) Filsica(6)                        | Transcrever o título do livro.    | N* de Páginas 💌 Eb: 326           |
| Responsabilidade Intelectual 👩              | Subtítulo 🐵                       | Série                             |
| Autor da Obra                               | Transcrever o subtítulo do livro. |                                   |
| Mais de 3 Autores                           | Nº da Edição 🔞                    | Notas 🔞                           |
| Não                                         | Ex 5                              | Ex: Tradução de: Machado de Assis |
| Autor * 🔞                                   | Local (Cidade) *                  | On-Line?                          |
| Nome completo do 1º autor.                  | Ex: Florianópolis                 | Não                               |
| 2° Autor                                    | Editora *                         |                                   |
| Nome completo do 2º autor.                  | Ex: Pearson Prentice Hall         |                                   |
|                                             |                                   |                                   |

|   | On-Line? |   |
|---|----------|---|
|   | Não      | - |
| - |          |   |

Se sua obra estiver em CD-ROM ou na web, escolha a opção conveniente no campo "On-Line?". Se sua escolha for "Sim", o que significa que a obra referenciada encontra-se disponível na web, então será apresentado os campos referentes ao endereço web e a data de acesso.

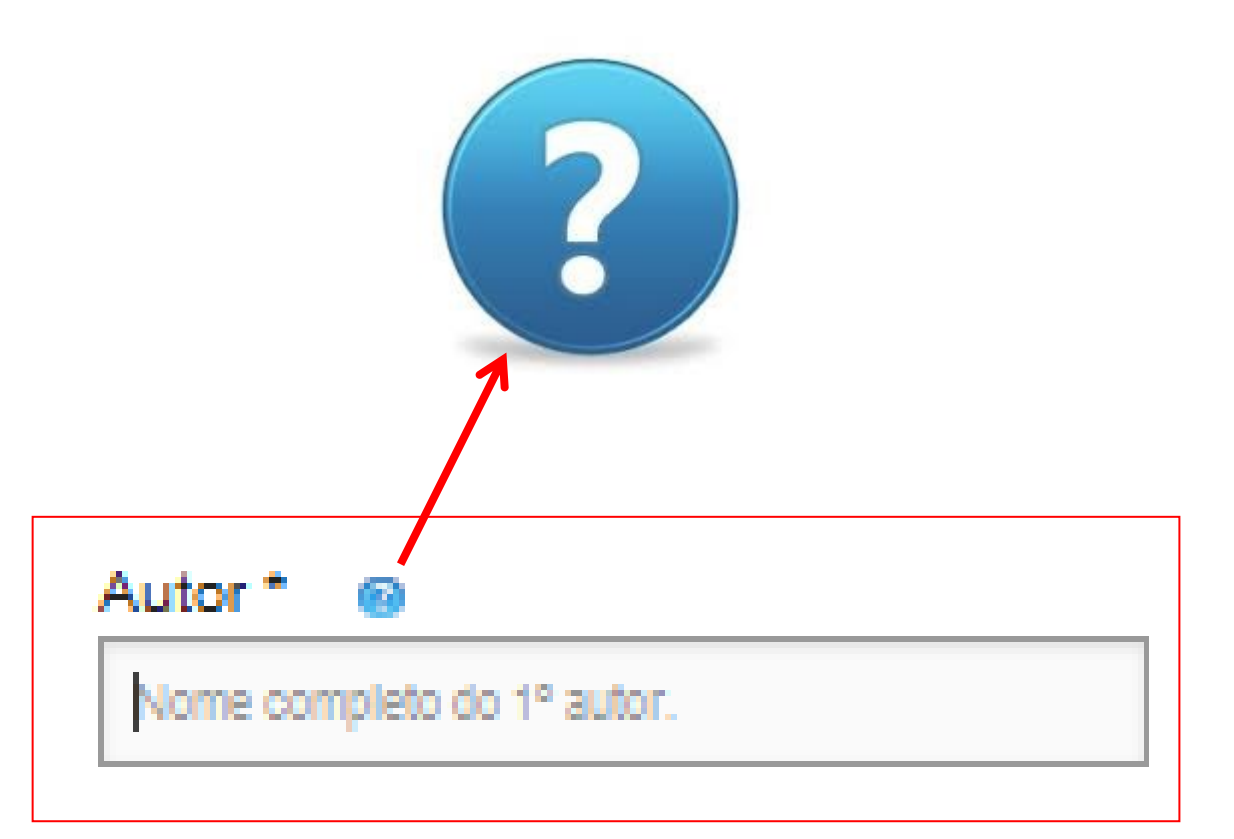

Se as indicações e os exemplos não forem suficientemente esclarecedores, maiores informações poderão ser obtidas clicando na figura "?" ou no link "Ajuda" localizado no menu horizontal.

| Inicio Criar Referências 👻 Pesquisar                                                                                       | Minha Conta 👻                                                                                                    | Ajuda              | Links   | Sobre                                                                         | Contato | Tutorial | FAQ |  |
|----------------------------------------------------------------------------------------------------|----------------------------------------------------------------------------------------------------|--------------------|---------|-------------------------------------------------------------------------------|---------|----------|-----|--|
| Sua localização: Livros » Inserir Livros                                                                                   |                                                                                                    |                    |         |                                                                               |         |          |     |  |
| Referência gerada com sucesso.                                                                                             |                                                                                                    |                    |         |                                                                               |         |          |     |  |
| A referência foi vinculada ao seu nome de usuário.                                                                         |                                                                                                    |                    |         |                                                                               |         |          |     |  |
| Referência: HEIZER, Jay; RENDER, Barry. Administração de Operações: Bens e Serviços. 5. ed. Rio Janeiro: Ltc, 2001. 647 p. |                                                                                                    |                    |         |                                                                               |         |          |     |  |
| Citação com autor incluído no texto: Hei                                                                                   | zer e Render (2001                                                                                                    | )                  |         |                                                                               |         |          |     |  |
| Citação com autor não incluído no texto                                                                                    | : (HEIZER; RENDER                                                                                                    | R, 2001)           |         |                                                                               |         |          |     |  |
| ELABORAR REFERÊNCIA A LIVROS                                                                                               |                                                                                                    |                    |         |                                                                               |         |          |     |  |
| Escolha uma Coleção de Referências                                                                                         | 3° Autor                                                                                                    |                    |         | Ano(aaaa) * 😡                                                                 |         |          |     |  |
| Não Classificada                                                                                                    | Nome completo do 3º autor.  Título *   Transcrever o título do livro.  Subtítulo   Transcrever o subtítulo do livro.  Nº da Edição |                    |         | Ec 1998<br>N° de Páginas, Volumes ou Folhas<br>N° de Páginas  Ec 326<br>Série |         |          |     |  |
| Tipo do Autor 🔞                                                                                                    |                                                                                                    |                    |         |                                                                               |         |          |     |  |
| Pessoa(s) Física(s)                                                                                                    |                                                                                                    |                    |         |                                                                               |         |          |     |  |
| Responsabilidade Intelectual 🔞                                                                                             |                                                                                                    |                    |         |                                                                               |         |          |     |  |
| Autor da Obra                                                                                                    |                                                                                                    |                    |         |                                                                               |         |          |     |  |
| Mais de 3 Autores                                                                                                    |                                                                                                    |                    |         |                                                                               |         |          |     |  |
| Não                                                                                                    | Ex 5                                                                                                    |                    |         | Ex: Tradução de: Machado de Assis                                             |         |          |     |  |
| Autor*                                                                                                    | Local (Cidade) *                                                                                                    | Local (Cidade) * 👔 |         | On-Line?                                                                      |         |          |     |  |
| Nome completo do 1º autor.                                                                                                 | Ex: Fiorianópolis                                                                                                    |                    |         | Não 💌                                                                         |         |          |     |  |
| 2° Autor                                                                                                    | Editora * 🔞                                                                                                    |                    |         |                                                                               |         |          |     |  |
| Nome completo do 2º autor.                                                                                                 | Ex: Pearson Prentice Hall                                                                                                    |                    |         |                                                                               |         |          |     |  |
|                                                                                                    | Cancelar Gera                                                                                                    | r Referência e Cit | ações 🤇 | 9                                                                             |         |          |     |  |

Após o preenchimento clique botão "Gerar no Referência e Citações" que sistema validará os dados informados, gerará а referência de acordo com a NBR 6023:2002 (ABNT) e as citações com 0 autor incluído no texto e com o autor não incluído no texto.

A referência e as citações são apresentadas na parte superior da tela.